# Restreindre l'accès d'une section ou d'une activité à un utilisateur

#### Étape 1 : activer le mode édition

• Cliquer sur le bouton "Activer le mode édition" en haut à droite de la page :

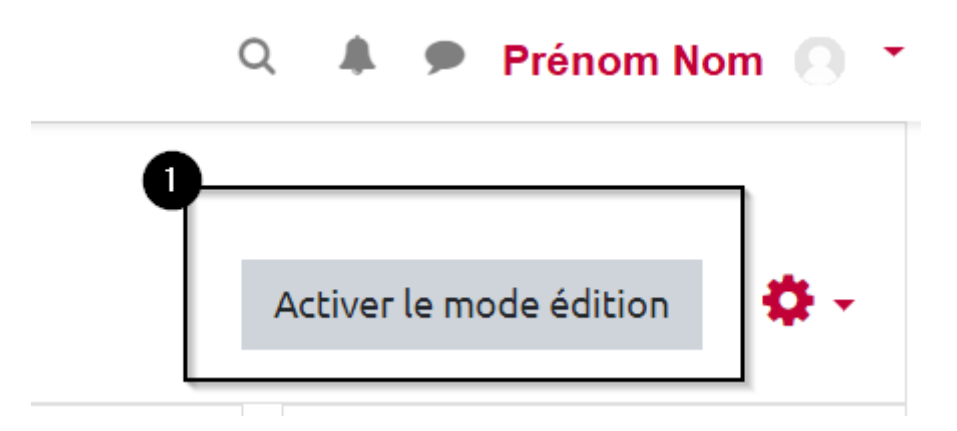

### Étape 2 : activer la modification

 Cliquer sur "Modifier" sur la droite de la section ou de l'activité, puis sur "Modifier la section" ou "Paramètres".

Pour une section

|                   | + Ajoute | r une activité ou une ressource |
|-------------------|----------|---------------------------------|
|                   |          | 2 Modifier 🔻                    |
|                   | 🕇 Ajou   | Modifier la section             |
|                   |          | O Marquer la section            |
|                   |          | Cacher la section               |
|                   | 🕂 Ajou   | 🛍 Supprimer la section e        |
| Pour uno activitá | L        |                                 |

Last update: 20/04/2021 moodle:restrictions:utilisateur https://webcemu.unicaen.fr/dokuwiki/doku.php?id=moodle:restrictions:utilisateur&rev=1618919076 13:44

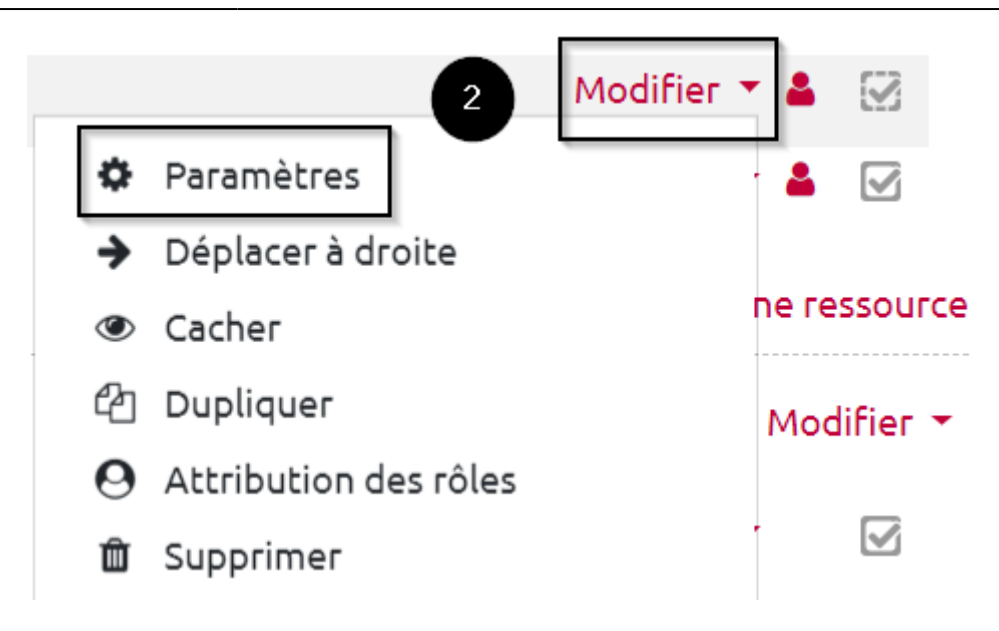

#### Étape 3 : ajouter une restriction

• Faire défiler la page et cliquer sur "Restreindre l'accès" puis "Ajouter une restriction" :

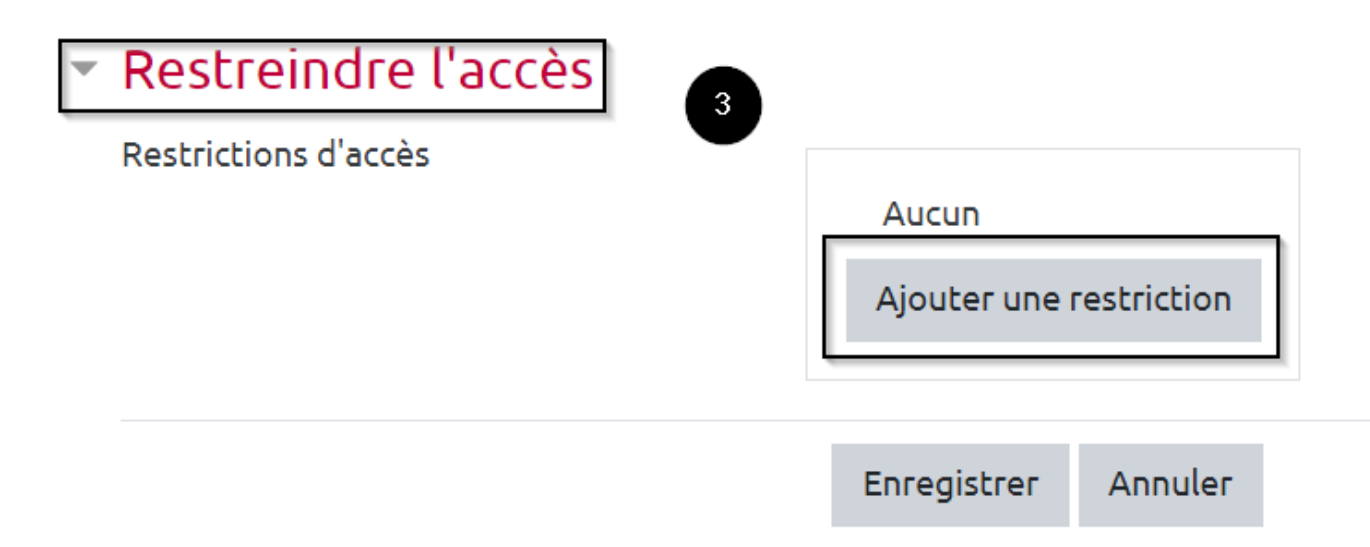

#### Étape 4 : cliquer sur "Profil utilisateur"

## Ajouter une restriction

|   | Date                |    | Empêcher l'accès jusqu'à<br>(ou à partir) d'une date et<br>heure donnée.                    |
|---|---------------------|----|---------------------------------------------------------------------------------------------|
|   | Note                |    | Requiert l'atteinte d'une<br>note minimale par les<br>étudiants                             |
| 4 | Groupe              |    | N'autoriser que les<br>étudiants membres d'un<br>groupe spécifié ou de tous<br>les groupes. |
|   | Profil utilisateur  |    | Contrôle l'accès sur la base<br>des champs du profil de<br>l'étudiant                       |
|   | Jeu de restrictions |    | Ajouter un jeu de<br>restrictions imbriquées<br>pour obtenir une logique<br>complexe.       |
|   |                     | An | Inuler                                                                                      |

# Étape 5 : choisir l'adresse de courriel, la renseigner puis valider

• Choisir "Adresse de courriel" :

Last update: 20/04/2021 moodle:restrictions:utilisateur https://webcemu.unicaen.fr/dokuwiki/doku.php?id=moodle:restrictions:utilisateur&rev=1618919076 13:44

| l'étudian |   | Téléphone mobile<br>Ville | ivantes | 🗙 À définir |
|-----------|---|---------------------------|---------|-------------|
|           |   | Pays<br>Prénom            |         |             |
|           |   | Page Web                  |         |             |
|           |   | Nom                       |         |             |
|           |   | Institution               |         |             |
|           |   | Identifiant Yahoo         |         |             |
|           |   | Identifiant Skype         |         |             |
|           |   | Identifiant MSN           |         |             |
|           |   | Identifiant ICO           |         |             |
|           |   | Département               |         |             |
|           | • | Adresse de courriel       |         |             |
|           | 6 | Adresse                   |         |             |
|           |   | choisii                   |         |             |

• Inscrivez l'adresse de courriel (ou mail) de l'utilisateur souhaité dans le menu déroulant puis cliquer sur « Enregistrer » ou « Enregistrer et revenir au cours » au bas de la page :

| L'ét | L'étudiant doit + remplir les conditions suivantes |                     |    |            |   |                 |   |           |
|------|----------------------------------------------------|---------------------|----|------------|---|-----------------|---|-----------|
| ٢    | Champ de profil                                    | Adresse de courriel | \$ | est égal à | ÷ | @etu.unicaen.fr | × | À définir |
| Ą    | jouter une restriction                             |                     |    |            |   |                 |   |           |

L'adresse mail de l'utilisateur étant unique, son usage évite tout risque d'homonymie ou les erreurs d'orthographe notamment les accents et caractères spéciaux.

#### Étape 6 : vérifier la présence de la restriction

• De retour sur l'espace de cours, vous constatez que la section ou l'activité ne sera disponible que pour l'utilisateur sélectionné :

👃 Devoir

Accès restreint Non disponible à moins que : Votre Adresse de courriel soit exactement ....@etu.unicaen.fr

From: https://webcemu.unicaen.fr/dokuwiki/ - CEMU

Permanent link: https://webcemu.unicaen.fr/dokuwiki/doku.php?id=moodle:restrictions:utilisateur&rev=1618919076

Last update: 20/04/2021 13:44

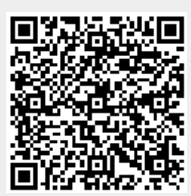

6